## Lekcja nr 28 <u>GIMP- WARSTWY (cz. II)</u>

- 1. Każda nowa warstwa ustawiana jest powyżej istniejącej warstwy (czyli przykrywa ją).
- 2. Kolejność wyświetlania warstw można modyfikować za pomocą zielonych strzałek.
- 3. W Gimpie można malować za pomocą narzędzia Pędzel wybierając jego rodzaj.
- 4. W oknie **Warstwy Pędzle** znajduje się suwak **Krycie**, za pomocą którego możemy regulować stopień przezroczystości warstwy.
- 5. Gotowy plik można zapisać w formacie Gimpa (\*.xcf) lub wyeksportować do wybranego formatu graficznego (np. \*.jpg).
- 1. Zakres materiału: str. 102 106.
- 2. Obejrzyj film: <a href="https://www.youtube.com/watch?v=MpodMKj42pM&feature=youtu.be">https://www.youtube.com/watch?v=MpodMKj42pM&feature=youtu.be</a>
- 3. Utwórz nowe warstwy i namaluj na nich:
  - a. płatki słonecznika,
  - b. środek słonecznika,
  - c. łodygę słonecznika.
- 4. Zmień kolejność warstw w taki sposób, aby kwiat wyglądał najlepiej.

## ZADANIE DOMOWE

1. OWOzM. Zad. 2 na str. 107. Zapisz w formacie \*.xcf i prześlij na adres ssp1\_wrzesnia@poczta.onet.pl. Pamiętaj, aby podać nazwisko, imię i klasę.

## DLA CHĘTNYCH

1. Brak.